## Windows11、Windows10 での OneDrive との同期の解説

Windows11、Windows10にはOneDriveと同期するためのOneDriveアプリが標準で搭載されています。 PC で個人用の Microsoft アカウントを作成すると OneDrive 上に無料で 5GB の保存容量が割り当てら れ、PC 上のデスクトップ、ドキュメント、ピクチャなどのフォルダが OneDrive と同期されてしまいま す。

そのため、デスクトップ、ドキュメント、ピクチャなどのフォルダに保存したファイルは、見た目は PC 上にあるように見えますが、実際には OneDrive に保存されたファイルになります。

Windows でのファイルの保存場所の見分け方

sample

雲アイコンは、OneDrive 上に保存されている。

緑のチェックアイコンは、OneDrive のファイルが一時的に PC にも保存されている状態。 Sample

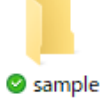

白抜きのチェックアイコンは、PC 上に保存されている。

OneDrive 上のファイルは、PC がインターネットに接続され OneDrive と同期状態のときにアクセスで きます。

緑のチェックアイコンのファイルは、OneDrive に保存されているファイルを編集するときに一時的に PC にダウンロードされたファイルです。このファイルは一時的に PC に保存されている状態ですので、 Windows11の場合は、Windows11の機能であるストレージセンサーにより自動的に削除される場合があ りますので、注意してください。

なお、佐賀大学が提供している Microsoft アカウント(ユーザ ID@cc.saga-u.ac.jp、ユーザ ID@edu.cc.sagau.ac.jp) での OneDrive の保存容量は 1TB です。

個人用の Microsoft アカウントと佐賀大学の Microsoft アカウントの両方を OneDrive アプリに設定する ことにより、複数の OneDrive と同期させることができます。

個人の Microsoft アカウントの OneDrive は 5GB の保存容量ですので、OneDrive の空き容量がなくな ると、OneDrive にファイルが保存できなくなりエラーが発生することがあります。

上記のトラブルを解決するには、OneDrive 上の不要なファイルを削除する、OneDrive の同期を解除す る、OneDrive の保存容量を増やすの3択になります。なお、OneDrive の保存容量を増やす場合は有料 になります。(個人用 100GB プランは 2,244 円/年額)

OneDrive の同期の解除を選択する場合は、OneDrive に保存しているファイルなどを PC にダウンロー ドした後で、OneDrive の同期を解除します。

上記の作業をせずに OneDrive の同期を解除すると PC のエクスプローラからフォルダ、ファイルの参照 や編集ができなくなります。

なお、OneDrive の同期を解除しても OneDrive 上のファイルなどは削除されませんので、「OneDrive 個 人用クラウドストレージ」にサインインしてファイルを PC にダウンロードすることができます。

https://www.microsoft.com/ja-jp/microsoft-365/onedrive/online-cloud-storage

一括で OneDrive 上のファイルを PC にダウンロードする方法

タスクバーの右端の OneDrive (雲マーク)をクリックします。

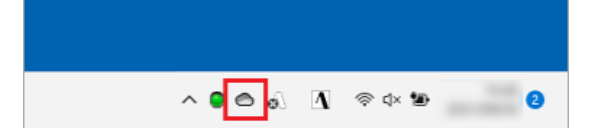

OneDrive の「ヘルプと設定」をクリックし、「設定」をクリックします。

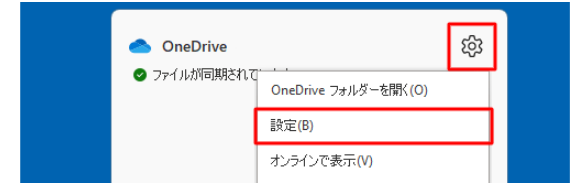

「設定」タブをクリックし、「ファイルオンデマンド」欄の「容量を節約し、ファイルを使用するときに ダウンロード」のチェックを外します。

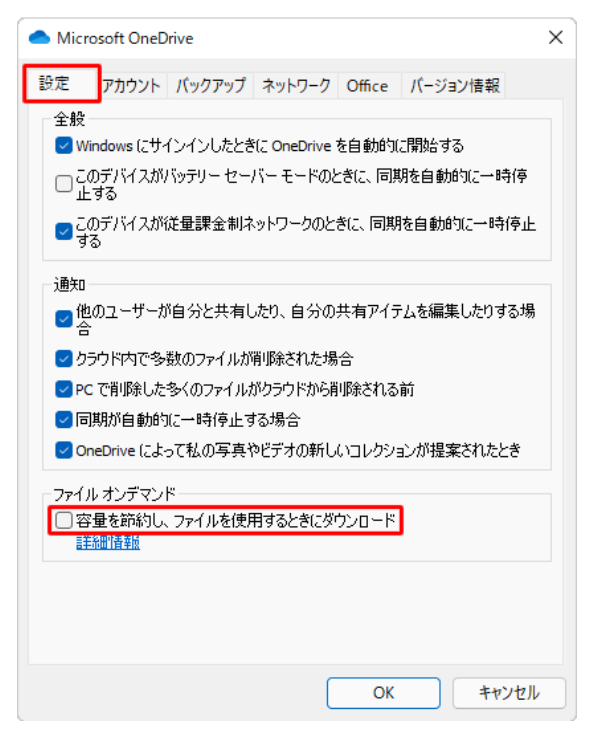

もし、上記画面と違う「同期とバックアップ」画面が表示された場合は、「詳細設定」をクリックし、「フ ァイルオンデマンド」をオフにします。

「ファイルオンデマンドを無効にする」が表示されたら「OK」をクリックします。

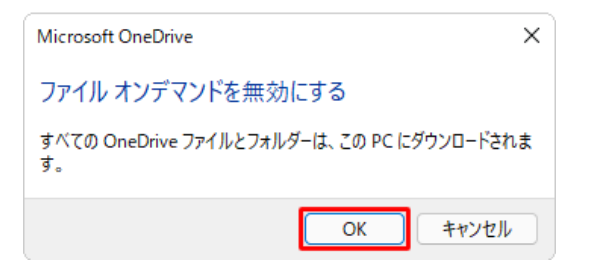

「容量を節約し、ファイルを使用するときにダウンロード」のチェックが外れていることを確認して、 「OK」をクリックします。

そうすると OneDrive 上の全てのファイルが、PC 上にダウンロードされます。

## OneDrive の同期解除手順

タスクバー右側にある OneDrive (雲マーク)のアイコンをクリックします。

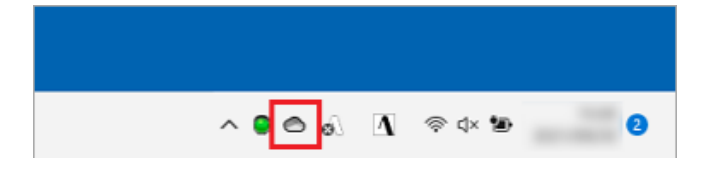

タスクバーに表示されていない場合は、タスクバーの「▲」ボタンをクリックし、アイコンの一覧の OneDrive をクリックします。

タスクバーに OneDrive が二つ表示されている場合は、個人用の OneDrive と佐賀大学用の OneDrive で すので、個人用 Microsoft アカウントの OneDrive を選択してください。

「OneDrive-個人用」画面右上の「ヘルプと設定」をクリックします。

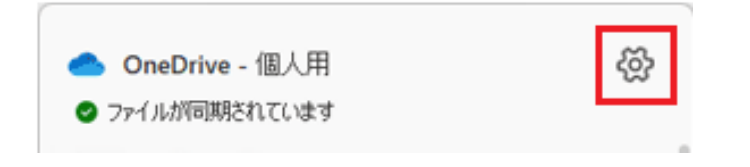

表示されるメニューから「設定」をクリックします。

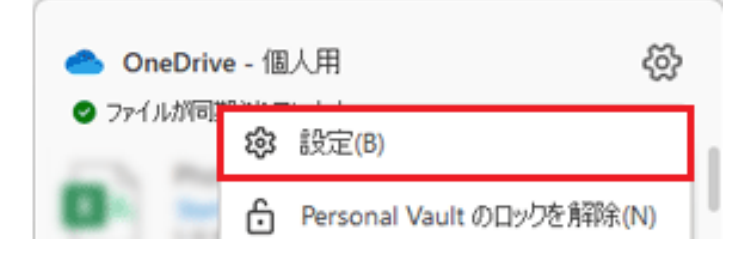

「アカウント」画面が表示されますので、「この PC からリンクを解除する」をクリックします。

| <b>O</b> r | neDrive の設定を開きます |       |                           |   | -      |    | × |
|------------|------------------|-------|---------------------------|---|--------|----|---|
| C          | 同期とバックアップ        | アカウント |                           |   |        |    |   |
| 8          | アカウント            | -     | 10.0888                   |   |        |    |   |
| Φ          | 通知               | S     | @outlook.jp               | + | アカウントを | 追加 |   |
| 0          | バージョン情報          | 0     | この PC からリンクを解除する ブライパシーの設 | 定 |        |    |   |

もし、下記のような画面が表示された場合は、「アカウント」タブをクリックし「この PC のリンク解除」 をクリックします。

| <ul> <li>Microsoft OneDrive</li> <li>X</li> </ul> |                                                              |                                            |                                            |        |                          |          |  |  |
|---------------------------------------------------|--------------------------------------------------------------|--------------------------------------------|--------------------------------------------|--------|--------------------------|----------|--|--|
| 設定                                                | アカウント                                                        | バックアップ                                     | ネットワーク                                     | Office | パ−ジョン情報                  |          |  |  |
| OneD                                              | OneDrive (j .com)                                            |                                            |                                            |        |                          |          |  |  |
| 810 N                                             | 810 MB/5.0 GB のクラウドストレージを使用中アカウントを追加(A)                      |                                            |                                            |        |                          |          |  |  |
| 254                                               | ストレージの追加 この PC のリンク解除                                        |                                            |                                            |        |                          |          |  |  |
| フォル                                               | フォルダーの選択                                                     |                                            |                                            |        |                          |          |  |  |
| 選択<br>す。                                          | 選択したフォルダーはこの PC で使用可能になりま<br>す。 フォルダーの選択(C)                  |                                            |                                            |        |                          |          |  |  |
| OneD<br>810 M<br><u>ストレ</u><br>フォル<br>遅択<br>す。    | rive (j<br>18/5.0 GB の<br><u>ージの追加</u><br>ダーの選択 -<br>したフォルダー | クラウド ストレ・<br><u>この PC のリン</u><br>はこの PC で何 | .com)<br>-ジを使用中<br>小 <u>ク解除</u><br>使用可能になり | Jat 🔤  | アカウントを追加(#<br>フォルダーの選択(# | N)<br>D) |  |  |

「この PC 上のアカウントのリンクを解除しますか?」表示されるので、「アカウントのリンク解除」ボ タンをクリックします。

| この PC 上のアカウントのリンクを解除しますか?<br>OneDrive のファイルの同期を停止します。ローカルで使用できるファイルはこのデバイ<br>ス上に残りますが、オンラインのみのファイルは削除されます。 |       |  |  |  |
|----------------------------------------------------------------------------------------------------|-------|--|--|--|
| アカウントのリンク解除                                                                                                | キャンセル |  |  |  |

「OneDrive を設定」画面が表示されたら、「x」ボタンをクリックし画面を閉じます。

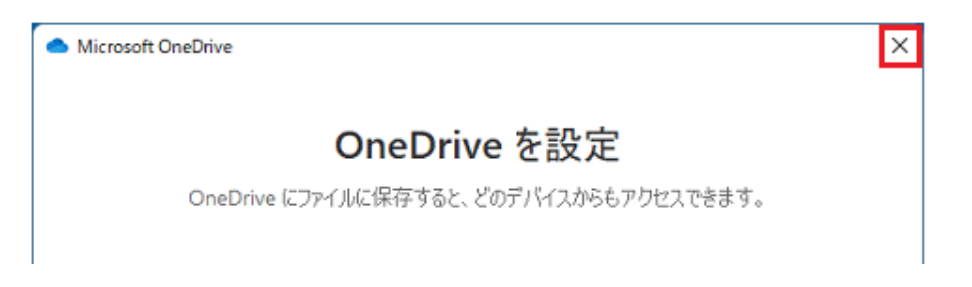

OneDrive アプリでファイルの拡張子で同期させない方法

全ての Word ファイルを同期させたくない場合は、拡張子 (docx)を指定して同期させないようにできます。

OneDrive アプリの「設定」の「同期とバックアップ」の「詳細設定」の「除外されたファイル拡張子」 で設定できます。

OneDrive アプリのスタートアップを無効にする方法

OneDrive アプリのスタートアップを無効にする場合は、下記の方法で PC の起動時に OneDrive アプリ を自動動作させないようにできます。

- 「スタート」ボタンから「設定」を開きます。
- 「設定」の「アプリ」を開きます。
- 「スタートアップ」をクリックし、スタートアップアプリの一覧を表示させます。
- 「Microsoft OneDrive」をオフにします。